### SLOVENSKÁ TECHNICKÁ UNIVERZITA V BRATISLAVE Fakulta informatiky a informačných technológií

Tímový projekt

# Monitorovanie programátora v IDE

Autori: Bc. Michal JURANYI Bc. Ivan KOŠDY Bc. Jozef MARCIN Bc. Tomáš MARTINKOVIČ Bc. Matej NOGA Bc. Ján PODMAJERSKÝ Bc. Juraj RABČAN

*Školiteľ:* Doc. Mgr. Daniela CHUDÁ, PhD.

2013/2014

## POĎAKOVANIE

Celý tím d'akuje Doc. Mgr. Daniele Chudej, PhD. za jej vedenie a cenné rady počas práce na projekte.

## Obsah

| 1 | Eclip | ose plugin                                   | 2  |
|---|-------|----------------------------------------------|----|
|   | 1.1   | Inštalácia                                   | 2  |
|   | 1.2   | Používanie                                   | 5  |
|   | 1.3   | Prepojenie s projektami vo webovej aplikácii | 6  |
| 2 | Web   | ová aplikácia                                | 8  |
|   | 2.1   | Registácia                                   | 8  |
|   | 2.2   | Prihlásenie                                  | 9  |
|   | 2.3   | Zmena nastavení                              | 9  |
|   | 2.4   | Vytvorenie nového projektu                   | 10 |
|   | 2.5   | Zrušenie projektu                            | 11 |
|   | 2.6   | Správa používateľov na projekte              | 12 |
|   | 2.7   | Zaradenie do projektu                        | 13 |
|   | 2.8   | Zobrazenie štatistík pre používateľ          | 14 |

## Zoznam obrázkov

| 1  | Inštalácia.                                        | 2 |
|----|----------------------------------------------------|---|
| 2  | Inštalácia                                         | 3 |
| 3  | adresa pluginu                                     | 3 |
| 4  | Inštalácia                                         | ŀ |
| 5  | Inštalácia - upozornenie                           | ŀ |
| 6  | Preferences                                        | 5 |
| 7  | Listenery                                          | 5 |
| 8  | Nastavenie ID                                      | 7 |
| 9  | ID projektu                                        | 7 |
| 10 | Podobnosť nie je funkčná                           | 3 |
| 11 | Registračný formulár                               | ) |
| 12 | Formulár pre zmenu hesla                           | ) |
| 13 | Formulár pre vytvorenie nového projektu            | l |
| 14 | Formulár pre zrušenie projektov                    | 1 |
| 15 | Formulár pre správu používateľov                   | 2 |
| 16 | Formulár pre správu používateľ ov a zmenou rolí 13 | 3 |
| 17 | Formulár pre zarsadenie do projektu                | 3 |
| 18 | Zobrazenie štatistík                               | ŀ |

### Používateľská príručka

V tomto dokumente nájdete používateľ skú príučku, ktorá slúži na ovládanie systému vyvíjanému na predmete Tímový projekt. Systém umožňuje monitorovanie a hodnotenie správania programátora v IDE. Skladá sa z webovej aplikácie, ktorá slúži na zobrazovanie nalogovaných dát; a z Eclipse pluginu. Ďalej je na fungovanie systému nevyhnutné mať nainštalovaný UACA Perconik, návod na túto inštaláciu je v samostatnom súbore od jej tvorcov.

### 1 Eclipse plugin

Plugin je možné nainštalovať v Eclipse jednoducho pomocou update site.

#### 1.1 Inštalácia

- 1. Spustite Eclipse
- 2. Zvol'te Help -> Install New Software

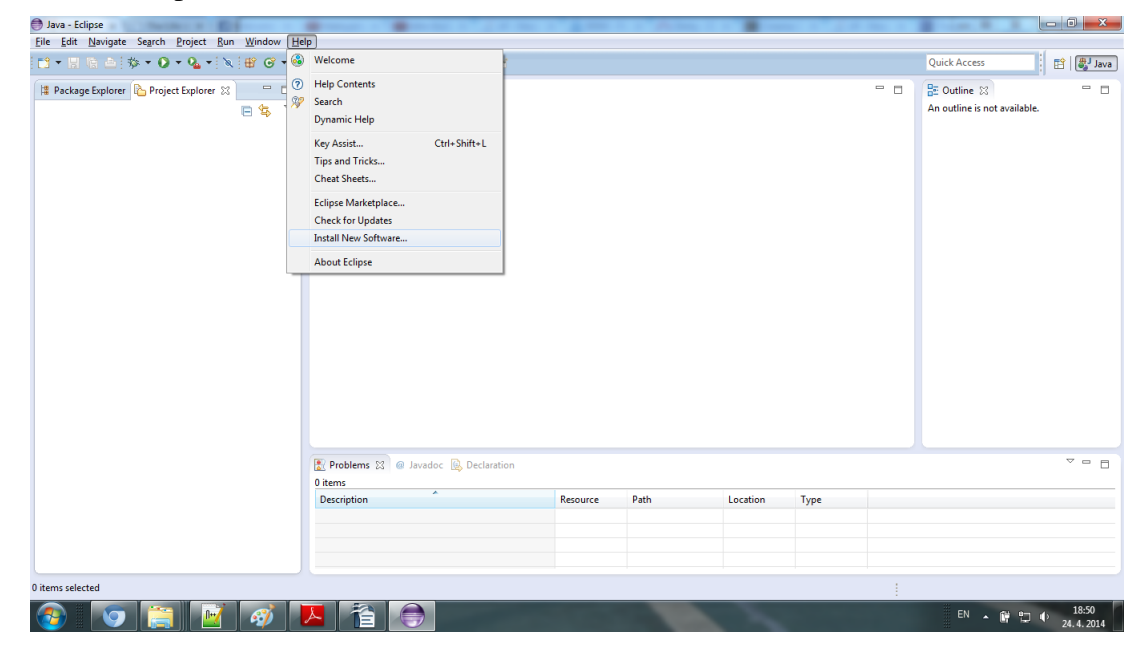

Obr. 1: Inštalácia.

3. Odkliknite Group items by category

| 🖨 Java - Eclipse                           | 🖨 Install                                                                                                    | A DEC 1 C. CLEMENT & C. M. CONTROL                |                              |                              |           |
|--------------------------------------------|----------------------------------------------------------------------------------------------------|---------------------------------------------------|------------------------------|------------------------------|-----------|
| <u>File Edit Navigate Search Project R</u> |                                                                                                    |                                                   |                              |                              |           |
|                                            | Available Software                                                                                                    |                                                   |                              | Duick Access                 | 다 문J Java |
|                                            | Select a site or enter the location of a site.                                                                                                    |                                                   |                              |                              |           |
| 📲 Package Explorer 🏠 Project Explorer 💈    |                                                                                                    |                                                   | 0-                           | 🖬 Outline 🖂                  |           |
|                                            |                                                                                                    |                                                   |                              | An outline is not available. |           |
|                                            | Work with: type or select a site                                                                                                    |                                                   | ▼ Add                        |                              |           |
|                                            |                                                                                                    | Find more software by working with the "Available | Software Sites" preferences. |                              |           |
|                                            | type filter text                                                                                                    |                                                   |                              |                              |           |
|                                            | () for a set of the set of the se |                                                   |                              |                              |           |
|                                            | Name                                                                                                    | Version                                           |                              |                              |           |
|                                            | ① There is no site selected.                                                                                                    |                                                   |                              |                              |           |
|                                            |                                                                                                    |                                                   |                              |                              |           |
|                                            |                                                                                                    |                                                   |                              |                              |           |
|                                            |                                                                                                    |                                                   |                              |                              |           |
|                                            |                                                                                                    |                                                   |                              |                              |           |
|                                            |                                                                                                    |                                                   |                              |                              |           |
|                                            |                                                                                                    |                                                   |                              |                              |           |
|                                            |                                                                                                    |                                                   |                              |                              |           |
|                                            | Select All Deselect All                                                                                                    |                                                   |                              |                              |           |
|                                            |                                                                                                    |                                                   |                              |                              |           |
|                                            | Details                                                                                                    |                                                   |                              |                              |           |
|                                            |                                                                                                    |                                                   | 12                           |                              |           |
|                                            |                                                                                                    |                                                   |                              |                              |           |
|                                            | Show only the latest versions of available software                                                                                                    | Hide items that are already installed             |                              |                              |           |
|                                            | Group items by category                                                                                                    | What is already installed?                        |                              |                              |           |
|                                            | Show only software applicable to target environment                                                                                                    |                                                   |                              |                              |           |
|                                            |                                                                                                    |                                                   |                              |                              | V D B     |
|                                            | Contact all update sites during install to find required software                                                                                                    |                                                   |                              |                              |           |
|                                            |                                                                                                    |                                                   |                              | -                            |           |
|                                            |                                                                                                    |                                                   |                              |                              |           |
|                                            |                                                                                                    |                                                   |                              |                              |           |
|                                            | (?)                                                                                                    | < Back Next > Fin                                 | ish Cancel                   |                              |           |
|                                            |                                                                                                    |                                                   |                              |                              |           |
|                                            |                                                                                                    |                                                   |                              |                              |           |
| 0 items selected                           |                                                                                                    |                                                   |                              |                              |           |
|                                            |                                                                                                    |                                                   |                              | EN 🔺 🔐 🐑 🔶                   | 18:53     |
|                                            |                                                                                                    |                                                   |                              |                              | 24.4.2014 |

Obr. 2: Inštalácia.

4. Do políčka Work with napíšte: http://team08-13.ucebne.fiit.stuba.sk/updatesite/IDEMplugin a kliknite Next

| 🖨 Java - Eclipse                                                                    | A Install                                                                                  |                                                          | _ <b>0</b> _ X                       |                         |
|-------------------------------------------------------------------------------------|--------------------------------------------------------------------------------------------|----------------------------------------------------------|--------------------------------------|-------------------------|
| Eile Edit Navigate Search Project B<br>□ • □ 10 10 10 10 10 10 10 10 10 10 10 10 10 | Available Software Check the items that you wish to install.                               |                                                          |                                      | Quick Access 🔡 🛱 👹 Java |
| 📱 Package Explorer 👌 Project Explorer 🖇                                             | Work with: http://team08-13.ucebne.fiit.stuba.sk/updatesite/IDEMplugin                     | Find more software by working with the "Available Softwa | <u>A</u> dd  are Sites" preferences. | 🗄 Outline 🔀 🔤 🗖         |
|                                                                                     | type filter text                                                                           |                                                          |                                      |                         |
|                                                                                     | Name                                                                                       | Version                                                  |                                      |                         |
|                                                                                     |                                                                                            | 1.0.0.201404240928                                       | i                                    |                         |
|                                                                                     | Show only software applicable to target environment                                        | ······································                   |                                      |                         |
|                                                                                     | $\overline{\mathscr{C}}$ Contact all update sites during install to find required software |                                                          |                                      |                         |
|                                                                                     | 0                                                                                          | < Back Next > Einish                                     | Cancel                               |                         |
| 0 items selected                                                                    |                                                                                            |                                                          | 1                                    |                         |
| 📀 💽 🔛                                                                               | 🛷 🔼 音 👄                                                                                    | 1                                                        |                                      | EN 🔺 🛱 🙄 🌓 18:53        |

Obr. 3: adresa pluginu

5. Opäť kliknite Next

6. Kliknite I accept the terms of the license agreement a následne Finish

| 🔿 Java - Eclipse 🔳                    | the second second second second second second second second second second second second second second second se |            |                                 |
|---------------------------------------|----------------------------------------------------------------------------------------------------|------------|---------------------------------|
| Eile Edit Navigate Search Project B   | A Install                                                                                                    |            |                                 |
| 📑 • 🗄 🗟 🏇 • O • 🂁 •                   | Review Licenses                                                                                                 |            | Quick Access 📑 😭 🐉 Java         |
| 😫 Package Explorer 🔓 Project Explorer | Licenses must be reviewed and accepted before the software can be installed.                                    | ()         | n outline ⊠ □ □                 |
|                                       | License text (for IDEMplugin 1.0.0.201404240928):                                                               |            |                                 |
|                                       | [Enter License Description here.]                                                                               | ×          |                                 |
|                                       |                                                                                                    | ~          |                                 |
|                                       | Igccept the terms of the license agreement                                                                      |            |                                 |
|                                       | I do not accept the terms of the license agreement                                                              |            |                                 |
|                                       |                                                                                                    |            |                                 |
|                                       | (?)                                                                                                    | ish Cancel |                                 |
|                                       |                                                                                                    |            | -                               |
| 0 items selected                      |                                                                                                    |            |                                 |
| 🚳 🔽 🚞                                 | 🛷 🔼 音 😑                                                                                                    |            | EN 🔺 🔐 🐑 🔶 18:54<br>24. 4. 2014 |

Obr. 4: Inštalácia.

7. Podtvrď te Warning

| 🖨 Java - Eclipse 🔳                              |                                                                                                    |                                                           |                                                              |                                                       |      |      |                                              |                        |
|-------------------------------------------------|----------------------------------------------------------------------------------------------------|-----------------------------------------------------------|--------------------------------------------------------------|-------------------------------------------------------|------|------|----------------------------------------------|------------------------|
| Eile Edit Navigate Search Project Run Window He | lp                                                                                                    |                                                           |                                                              |                                                       |      |      |                                              |                        |
| 🗈 • 🗉 🖄 📥 🦻 • 🔕 • 💊 • 🔌 🗑 🗸 🖉 •                 | 9∦ ▼ [월 ▼ 월 ▼ ♥ ← ▼ ⇒ ▼ ] ≅                                                                                                    |                                                           |                                                              |                                                       |      |      | Quick Access                                 | 🖹 🔡 Java               |
| Package Explorer To Project Explorer S          | Installing Software  Security Warning:  Security Warning: You are installation?  Warning: You are installation?  Warning: You are installation?  Problems 23  Javadoc Declaratio  Items Description | alling software that contai<br>ware cannot be established | ns unsigned conten<br>J. Do you want to co<br>Cancel<br>Path | t. The authenticity<br>ontinue with the<br>Details >> | Туре |      | BE Outline 13<br>An outline is not available |                        |
|                                                 |                                                                                                    |                                                           |                                                              |                                                       |      |      |                                              |                        |
| 0 items selected                                |                                                                                                    |                                                           |                                                              |                                                       |      | Inst | alling Software: (53%)                       |                        |
|                                                 | A 👔 🔵                                                                                                    |                                                           |                                                              |                                                       |      |      | en 🔺 🕅 🐿                                     | ♦ 18:55<br>24, 4, 2014 |

Obr. 5: Inštalácia - upozornenie.

8. Reštartujte eclipse

### 1.2 Používanie

Na korektné používanie pluginu je potrebné dodržať niekoľko zásad

1. Zvol'te Window -> Preferences

| 🖨 Java - Eclipse                                      | The second second second second second second second second second second second second second second second s                                                                                                    |          |      |          |      |   | 1            |                |
|-------------------------------------------------------|----------------------------------------------------------------------------------------------------|----------|------|----------|------|---|--------------|----------------|
| File Edit Navigate Search Project IDEM similarity Run | Window Help                                                                                                    |          |      |          |      |   |              |                |
| C + R + + + + + + + + + + + + + + + + +               | New Window     Image: Comparison of the second second | 1        |      |          |      | • | Quick Access | e <b>€ € E</b> |
|                                                       | Problems II @ Javadoc Q Declaration Otems Description                                                                                                    | Resource | Path | Location | Туре |   | EM et a      | ▼ □ E          |

Obr. 6: Preferences.

2. V pravo kliknite Perconik -> listeners a zachecknite tieto listenery

| 🔿 Java - Eclipse 🔳                                                                                   | Preferences                                                                                                    |                                                                                                    |                              | - 0 <b>X</b>                                               |                                                            |                                        |
|----------------------------------------------------------------------------------------------------|----------------------------------------------------------------------------------------------------|----------------------------------------------------------------------------------------------------|------------------------------|------------------------------------------------------------|------------------------------------------------------------|----------------------------------------|
| File Edit Navigate Search Project IDEM similarity Run                                                | type filter text                                                                                                    | Listeners                                                                                                    |                              | ← ▼ ⇒ ▼ ▼                                                  | Quick Access                                               | 🗈 🛃 Java                               |
| Package Explorer     Project Explorer     Project Explorer     Project Explorer     Project Explorer | General     Ant     Heip     Heip     Instal/U/date     Java     JereConiK     Liutenerai     Resources     Tags     UACA     Plug-in Development     Run/Debug     Feam | Listener implementation  com grates.perconik.activity.ide.listeners.ldeC com.grates.perconik.activity.ide.listeners.ldeC com.grates.perconik.activity.ide.listeners.ldeL com.grates.perconik.activity.ide.listeners.ldeEl com.grates.perconik.activity.ide.listeners.ldeEl com.grates.perconik.activity.ide.listeners.ldeEl isteners.ListenerCodeBeadability listeners.ListenerCyclo listeners.ListenerCyclo listenerStaticMethods listeners.ListenerCyclo listenerStaticMethods listenerStaticNethods listenerStaticNetho | Notes<br>experime<br>depende | Add Remove Register Unregister Import Export Refresh Notes | <br>Quick Access<br>윤 Outline 없<br>An outline is not avail | iii iii iiii iiiiiiiiiiiiiiiiiiiiiiiii |
| C<br>D                                                                                               | Problems 23 @ Javadoc [2] De<br>tems<br>escription                                                                                                    | Claration Resource Path                                                                                                    | Store Defaults)              | Cancel Type                                                |                                                            | ~                                      |
| 📀 🔽 🏹 🗾                                                                                              |                                                                                                    |                                                                                                    |                              |                                                            | EN 🔺 🔐 '                                                   | 18:57                                  |

Obr. 7: Listenery.

3. Kliknite Apply a následne OK

### 1.3 Prepojenie s projektami vo webovej aplikácii

Túto kapitolu je možné vykonať až po registrácii vo webovej aplikácii. Kvôli prepojeniu nalogovaných dát z pluginu a webovej aplikácie je nutné získať prístup k projektom vo webovej aplikácii, podľa návodu v ďaľšej kapitole. Ak už máte ID projektu, ktoré vám vygenerovala naša webová aplikácia môžete pokračovať.

- 1. Otvorte projekt v Project Exploreri
- 2. Kliknite pravou myšou na projekt Properties

| 🔵 Java - skus | ka/sr | rc/skuska/Hlavna.java - Eclipse |                  |                  |                                           |             |       |          |      |     |              |                            |
|---------------|-------|---------------------------------|------------------|------------------|-------------------------------------------|-------------|-------|----------|------|-----|--------------|----------------------------|
| File Edit S   | ourc  | e Refactor Navigate Sear        | rch Project IDEM | similarity Run W | indow Help                                |             |       |          |      |     |              |                            |
| 1 - 🛛         |       | ) • ( X   🎋 • 🔘 • 🏊             | • 🖶 🐨 • 😕        | A • 👎 🥖 🗉        | ■ 14 × 10 × 10 × 10 × 10 × 10 × 10 × 10 × | ≥ • ⇒ •   ≅ |       |          |      |     | Quick Access | 😭 🛃 Java                   |
| 😫 Package     | Explo | orer 陷 Project Explorer 🔀       | D                | Hlavna.java 😒    |                                           |             |       |          |      | - 0 | 🗄 Outline 🖾  |                            |
|               | _     |                                 | 🖻 🔩 🎽 📕          | package skusk    | a;                                        |             |       |          |      | ~   | E lªz        | <b>≷ x⁵ ● x</b> ⊑ ▽        |
| a 🔛 skus      | ka .  | New                             |                  | public class     | Hlavna {                                  |             |       |          |      |     | # skuska     |                            |
| 4             |       | Go Into                         | ,                | }                |                                           |             |       |          |      |     | G Hlavna     |                            |
| Þ 🛋 I         |       | Show In                         | Alt+Shift+W ▶    |                  |                                           |             |       |          |      |     |              |                            |
|               |       | Сору                            | Ctrl+C           |                  |                                           |             |       |          |      |     |              |                            |
|               | E     | Copy Qualified Name             |                  |                  |                                           |             |       |          |      |     |              |                            |
|               | Ē     | Paste                           | Ctrl+V           |                  |                                           |             |       |          |      |     |              |                            |
|               | ×     | Delete                          | Delete           |                  |                                           |             |       |          |      |     |              |                            |
|               |       | Build Path                      | •                |                  |                                           |             |       |          |      |     |              |                            |
|               |       | Refactor                        | Alt+Shift+T ►    |                  |                                           |             |       |          |      |     |              |                            |
|               |       | Import                          |                  |                  |                                           |             |       |          |      |     |              |                            |
|               | 4     | Export                          |                  |                  |                                           |             |       |          |      |     |              |                            |
|               | _     |                                 |                  |                  |                                           |             |       |          |      |     |              |                            |
|               | 8     | Ketresh                         | F5               |                  |                                           |             |       |          |      |     |              |                            |
|               |       | Close Project                   |                  |                  |                                           |             |       |          |      |     |              |                            |
|               |       | Close Unrelated Projects        |                  |                  |                                           |             |       |          |      |     |              |                            |
|               |       | Debug As                        | +                |                  |                                           |             |       |          |      | -   |              |                            |
|               |       | Run As                          | •                | 4                |                                           |             |       |          |      | F   |              |                            |
|               |       | Team                            | •                |                  |                                           |             |       |          |      |     |              | V 0 0                      |
|               |       | Compare With                    | +                | roblems 23 @ Ja  | vadoc 🐚 Declaration                       |             |       |          |      |     |              | - 0                        |
|               |       | Restore from Local History      |                  | ns               | *                                         |             | D. 11 | 1        | -    |     |              |                            |
|               |       | Configure                       | •                | chpuon           |                                           | Resource    | Path  | Location | type |     |              |                            |
|               |       | Properties                      | Alt+Enter        |                  |                                           |             |       |          |      |     |              |                            |
|               | _     |                                 |                  |                  |                                           |             |       |          |      |     |              |                            |
|               |       |                                 |                  |                  |                                           |             |       |          |      |     |              |                            |
| 😂 skuska      |       |                                 |                  |                  |                                           |             |       |          |      |     |              |                            |
| <b>@</b>      | K     | <b>)</b> 📄 📝                    | 🧭 🔼              |                  |                                           |             |       | ~        |      |     | EN 🔺 😭       | °⊒ () 19:02<br>24. 4. 2014 |

Obr. 8: Nastavenie ID.

- 3. V pravom menu klinite na IDEM
- 4. Do pol'a IDEM projekt ID zadajte

| 🔵 Java - skuska/src/skuska/Hlavna.java - Eclipse                                                                                                    | Properties for skuska                                                                                                    |                                    |          |      |              | X         |                                 |
|----------------------------------------------------------------------------------------------------|----------------------------------------------------------------------------------------------------|------------------------------------|----------|------|--------------|-----------|---------------------------------|
| File       Edit       Source       Refactor       Navigate       Searce         Image: Statistic State       Image: Statistic State       Image: State       Image: State       Image: St | Voperfielt for sousce      Voperfielt for sousce      Voperfielt for sousce      Voperfielt for      Voperfielt      Voperfielt      Vope | IDEM<br>IDEM project ID: 152646816 |          |      | Restore Defa | ¢ • ¢ • • | Quick Access                    |
|                                                                                                    |                                                                                                    |                                    |          |      | UK           | Cancel    |                                 |
|                                                                                                    | 0 items<br>Description                                                                                                    | Javadoc 😡 Declaration              | Resource | Path | Location     | Туре      | ~~~~                            |
| 😂 skuska                                                                                                    |                                                                                                    |                                    |          |      |              |           |                                 |
|                                                                                                    | 🧭 🔼 🌾                                                                                                    |                                    |          |      | 1            |           | EN 🔺 🛱 🏪 🌓 19:02<br>24: 4: 2014 |

Obr. 9: ID projektu.

5. V aplikácii nepoužívajte podobnosť IDEM similarity v hornom menu

| 🖶 Java - skuska/src/skuska/Hlavna.java - Eclipse 🛛 💼 🖕   | and the second of the second         | · · Palence      |      | and the second | I de marca |            | Planting 1   |                                           |
|----------------------------------------------------------|--------------------------------------|------------------|------|----------------|------------|------------|--------------|-------------------------------------------|
| <u>File Edit Source Refactor Navigate Search Project</u> | IDEM suilarity Run Window Help       |                  |      |                |            |            |              |                                           |
| 📑 • 🗄 🖻 • 🔍 🏇 • 🛛 • 🌯 • 🗑 •                              | 16 8 - 17 × 0 11 12 - 9 - 4 - 4      | r ⇒ <b>+</b>   ≅ |      |                |            |            | Quick Access | 😭 🐉 Java                                  |
| 😫 Package Explorer 🔥 Project Explorer 💥 👘 🗖              | 🛃 Hlavna.java 😫                      |                  |      |                |            |            | BE Outline ⊠ |                                           |
| 🖻 😫 🎽                                                    | package skuska;                      |                  |      |                |            | ~ <u>=</u> | 🖻 🖧 🕅        | <b>₹ x<sup>5</sup> e x</b> <sup>L</sup> ~ |
| skuska                                                   | public class Hlavna {                |                  |      |                |            |            | skuska       |                                           |
|                                                          | 0 ES                                 |                  |      |                |            |            |              |                                           |
|                                                          | 1                                    |                  |      |                |            |            |              |                                           |
|                                                          | J                                    |                  |      |                |            |            |              |                                           |
|                                                          |                                      |                  |      |                |            |            |              |                                           |
|                                                          |                                      |                  |      |                |            |            |              |                                           |
|                                                          |                                      |                  |      |                |            |            |              |                                           |
|                                                          |                                      |                  |      |                |            |            |              |                                           |
|                                                          |                                      |                  |      |                |            |            |              |                                           |
|                                                          |                                      |                  |      |                |            |            |              |                                           |
|                                                          |                                      |                  |      |                |            |            |              |                                           |
|                                                          |                                      |                  |      |                |            |            |              |                                           |
|                                                          |                                      |                  |      |                |            |            |              |                                           |
|                                                          |                                      |                  |      |                |            |            |              |                                           |
|                                                          |                                      |                  |      |                |            |            |              |                                           |
|                                                          |                                      |                  |      |                |            | *          |              |                                           |
|                                                          | 4                                    |                  |      |                |            | •          |              |                                           |
|                                                          | 🛐 Problems 🖾 @ Javadoc 🔯 Declaration |                  |      |                |            |            |              | ~ - 8                                     |
|                                                          | 1 error, 0 warnings, 0 others        |                  |      |                |            |            |              |                                           |
|                                                          | Description                          | Resource         | Path | Location       | Туре       |            |              |                                           |
|                                                          | Errors (1 item)                      |                  |      |                |            |            |              |                                           |
|                                                          |                                      |                  |      |                |            |            |              |                                           |
|                                                          |                                      |                  |      |                |            |            |              |                                           |
| () items selected                                        |                                      |                  |      |                |            |            |              |                                           |
|                                                          |                                      | _                | _    | _              |            |            |              | 20.40                                     |
|                                                          |                                      |                  |      | 1              |            |            | EN 🔺 🛱 🐮     | 20:40<br>24. 4. 2014                      |

Obr. 10: Podobnosť nie je funkčná.

### 2 Webová aplikácia

K aplikácii sa dá prisupovať na http://team08-13.ucebne.fiit.stuba. sk:8080/idem/. Ovláda sa prostredníctvom hlavného menu, ktoré je umiestnené v pravej hornej časti obrazovky.

#### 2.1 Registácia

Pre registráciu je nutné vykonať nasledujúce kroky:

- 1. V hlavnom menu klikneme na položku Sign Up
- 2. Vyplníme všetky polia, email slúži len na obnovu hesla
- 3. Tlačidlom Sign Up potvrdíme registráciu
- 4. Po úspešnej registrácií sa užívateľ môže prihlásiť do aplikácie

|                  |                |   | Some additional info a | bout sign up process |  |
|------------------|----------------|---|------------------------|----------------------|--|
| User name        | meno           | ٢ |                        |                      |  |
| E-mail           | meno@gmail.com |   |                        |                      |  |
| Perconik user    | meno           |   |                        |                      |  |
| Password         |                | Ð |                        |                      |  |
| Password (check) |                | P |                        |                      |  |
|                  | Sign Up        |   |                        |                      |  |
|                  |                |   |                        |                      |  |
|                  |                |   |                        |                      |  |

Obr. 11: Registračný formulár

#### 2.2 Prihlásenie

- 1. V hlavnom menu vyberieme položku Log In
- 2. Do zobrazeného formuláru vyplníme meno a heslo
- Po zadaní správnych údajov a potvrdení tlačidlom Log In je používateľ prihlásený

#### 2.3 Zmena nastavení

- 1. Prihlásený používateľ klikne na svoje prihlasovacie meno v hlavnom menu hore
- 2. Vo formulári môžeme zmeniť všetky údaje
- 3. Zmena sa potvrdí tlačidlom save

|                  | Settings                             | Data summary                    |
|------------------|--------------------------------------|---------------------------------|
| E-mail           | jan.podmajersky@gmail.com            | Last fetch: 06:00:20 24.04.2014 |
| Perconik user    | 5dffdf10-9fe3-4cf5-b76d-bc42212f6d07 |                                 |
| Password         | (ē                                   | 9                               |
| Password (check) |                                      | 0                               |
|                  | Save                                 |                                 |
|                  |                                      |                                 |

Obr. 12: Formulár pre zmenu hesla

#### 2.4 Vytvorenie nového projektu

- 1. Prihlásený používateľ klikne v hlavnom menu na položku Projects
- 2. Vyplníme názov (Name) vo formulári Create new project v l'avom dolnom rohu
- Ak chceme byť súčasť ou projektu musíme odkliknúť checkbox Including myself
- 4. Ak chceme aby sa do projektu mohli nahlasovať iný užívatelia musí odkliknúť checkbox Including myself
- 5. Vytvorenie projektu potvrdíme tlačidlom Create a automaticky sa stane owner projektu s plnými právami
- 6. Projektu sa automaticky vygeneruje id, ktoré slúži na prepojenie eclipse pluginu a webovej aplikácie

| b359316fe4b0co2992be875t     Projekt     jan       533cff1fe4b0800c6fbf021e     IDEM     jan | dı (C ) |
|----------------------------------------------------------------------------------------------|---------|
| 533cff1fe4b0800c6fbf021e IDEM jan                                                            |         |
|                                                                                              | վլ 🖸 🕯  |
| Name Projekt ID Project ID                                                                   |         |
| ✓ Including myself Role □ User                                                               |         |
|                                                                                              |         |

Obr. 13: Formulár pre vytvorenie nového projektu

### 2.5 Zrušenie projektu

- 1. Prihlásený používateľ klikne v hlavnom menu na položku Projects
- 2. Používateľ vyhľadá v zozname zvolený projekt
- 3. Kliknutím na ikonu \* v stĺpci Actions sa projekt zruší

|         | ID \$                                                            | Name |            | Owner                        |            | Actions |
|---------|------------------------------------------------------------------|------|------------|------------------------------|------------|---------|
| 5       | 33cff1fe4b0800c6fbf021e                                          | IDEM |            | jan                          |            | ılı © × |
| < 171 > | Create new proje                                                 | ect  |            | Reque                        | est access |         |
| Name    | Project name Including myself Receive requests for access Create |      | ID<br>Role | Project ID User Manager Send |            |         |

Obr. 14: Formulár pre zrušenie projektov

#### 2.6 Správa používateľov na projekte

- 1. Prihlásený používateľ klikne v hlavnom menu na položku Projects
- 2. Používateľ vyhľadá zvolený projekt v zozname
- 3. Klikne na ikonu 🧉 v stĺpci Actions sa otvorí ponuka projektu
- 4. Requests
  - Kliknutím na 

     v Actions za menom používateľ a sa potvrdí jeho požiadavka o prijatie do projektu
  - Kliknutím na ikonu \* v Actions za menom používateľ a sa zamietne jeho požiadavka o prijatie do projektu
- 5. Users
  - Kliknutím na ikonu × v Actions za menom používateľ a sa vyhodí užívateľ s projektu
  - Kliknutím na selectbox Role môžeme zmeniť používateľ ovi rolu
- 6. Manage project
  - · Checkbox request allow, povoluje žiadať o zaradenie do projektu

| Username 👫 | E-mail                    | Role    | Actions | Username   | Role           | E-mail         | Actions |
|------------|---------------------------|---------|---------|------------|----------------|----------------|---------|
| jan        | jan.podmajersky@gmail.com | user    | • ±×    | meno       | meno@gmail.com | user & manager | • • • × |
| tom        | tom@tom.tom               | user    | • ±×    | < 1/1 > 10 | •              |                |         |
| rabcanj    | rabcanj@gmail.com         | user    | • ±×    |            |                |                |         |
| Noha       | matejnoga@gmail.com       | user    | • ±×    |            |                |                |         |
| Jozef      | jozef.marcin@gmail.com    | user    | • ±×    |            |                |                |         |
| ivan       | ivankosdy@gmail.com       | manager | • ±×    |            |                |                |         |
| < 1/1 >    | 10 •                      |         |         |            |                |                |         |
|            |                           |         |         |            |                |                |         |
|            | Manage proje              | ect     |         |            |                |                |         |

Obr. 15: Formulár pre správu používateľov

| Username 👫 | E-mail                    | Role                              | Actio    |
|------------|---------------------------|-----------------------------------|----------|
| jan        | jan.podmajersky@gmail.com | user 🔻                            | ŧ        |
| tom        | tom@tom.tom               | user<br>manager<br>user & manager | ±        |
| rabcanj    | rabcanj@gmail.com         | user 🔹                            | Ŧ        |
| Noha       | matejnoga@gmail.com       | user •                            | ¥        |
| Jozef      | jozef.marcin@gmail.com    | user 🔹                            | ¥        |
| ivan       | ivankosdy@gmail.com       | manager 🔻                         | <u>*</u> |

Obr. 16: Formulár pre správu používateľov a zmenou rolí

### 2.7 Zaradenie do projektu

- 1. V hlavnom menu zvolíme položku Projects
- 2. Do pola ID v Requests napíšeme jedinečné ID projektu do ktorého máme záujem vstúpiť
- 3. Zvolíme požadovanú rolu, jednoduchý používateľ user, alebo manager
- 4. Klikneme na tlačítko Send

|           | ID <b>1</b> †                                                           | Name             | Owne | er                       | Actions |
|-----------|-------------------------------------------------------------------------|------------------|------|--------------------------|---------|
| < 0 / 0 > | 10 •                                                                    |                  |      |                          |         |
|           | Create new                                                              | <i>i</i> project |      | Request access           |         |
| Name      | Project name                                                            |                  | D    | 533cff1fe4b0800c6fbf021e |         |
|           | <ul> <li>Including myself</li> <li>Receive requests for acce</li> </ul> | 255              | Role | ✓ User ✓ Manager         |         |
|           | Create                                                                  |                  |      | Send                     |         |

Obr. 17: Formulár pre zarsadenie do projektu

#### 2.8 Zobrazenie štatistík pre používateľ

- 1. V hlavnom menu zvolíme položku Projects
- 2. Kliknutím na ikonu na požadovanom projekte 🎍 v Actions sa zobrazia štatistiky
- 3. Hore koláčový graf podielu práce používateľ ov na projekte
- Nižšie, po kliknutí na meno sa zobrazia aj d'al'šie štatistiky jednotlivých metrík

| ③ IDEM                                                                                                    |                                                  |  |  |
|----------------------------------------------------------------------------------------------------|--------------------------------------------------|--|--|
| Number of members 6                                                                                                    |                                                  |  |  |
| Total # of<br>Ines change<br>18                                                                                                    | e jan<br>• tom<br>• rabcanj<br>• Noha<br>• Jozef |  |  |
|                                                                                                    |                                                  |  |  |
| Team members                                                                                                    |                                                  |  |  |
| Team members                                                                                                    |                                                  |  |  |
| Jan<br>CC<br>Cyclenatic complexity<br>Sector of the sector of the s | Ville: -1<br>Annage 123                          |  |  |

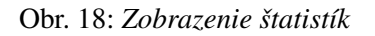